# 27. 受取人マスタの修正・削除

- 27.1 受取人マスタの修正・削除
- 27.2 マスタを検索する
- 27.3 マスタを個別入力する
- 27.4 マスタの情報を削除する
- 27.5 マスタの詳細情報を参照する
- 27.6 マスタを印刷する
- 27.7 外部ファイル出力をする

### 2023年9月版

## 27.1 受取人マスタの修正・削除

| O* O* O* O*                             | 登録権限 | 承認権限 | 送信権限 | 照会権限 |
|-----------------------------------------|------|------|------|------|
| ))))))))))))))))))))))))))))))))))))))) | 0*   | 0*   | 0*   | 0*   |

※ 全ての利用者が実行可能です。

受取人マスタの登録済データの修正・削除などをする手順について、説明します。

| 🎤 ゆうちょ             | 銀行                                          |                | >K               | Dうちょ銀行Web        | サイトヘ 心ログォフ                   | 1. | [利用者ステータス]画面のメニューで、     |
|--------------------|---------------------------------------------|----------------|------------------|------------------|------------------------------|----|-------------------------|
|                    | オンライン取引                                     | ファイル伝送         | 利用者情報            |                  | 管理者リセット                      |    |                         |
| 48日加山<br>和王·訂丁開原紹会 | > 65·89mil >                                | 8 10 1232 (P   | > 9580,2,2,4,1   | レム安信             | WEE-DIE >                    |    |                         |
|                    |                                             |                |                  |                  | ↑閉じる                         |    | ックします。                  |
|                    |                                             |                |                  |                  |                              |    |                         |
|                    |                                             |                |                  |                  |                              | _  |                         |
| 総合振込メ              | > <sup>彩合振込</sup><br>ニュー                    |                |                  |                  | CIBMZ100                     | 2. | [総合振込メニュー]画面で、          |
| 実行する業務を選択          | してください。                                     |                |                  |                  |                              | 8  |                         |
| 総合振込の取引            |                                             |                |                  |                  |                              |    | 受収入マスダ作成」ホタンを押します。      |
| データ登録              | 振込データの新規登録や修正<br>データを利用した振込データ<br>録などを行います。 | 、送信済<br>2の新規登  | データ承認・送信         | 登録した振じ<br>います。   | ムデータの承認や送信を行                 |    | ∕∕ x∓                   |
| データー括取消            | 送信した振込データの取消を<br>す。振込データの全明細につ              | 行いまのいて、一       | データ個別取消          | 送信した振送<br>す。振込デー | ユデータの取消を行いま<br>ータの各明細について、個  |    |                         |
|                    | 括で取消を行います。                                  |                |                  | 別に取消を行           | ういます。                        |    | 移行支援ツールを使用することで、ゆうちょ標準フ |
| 取引状況の照会            |                                             |                |                  |                  |                              |    | オーマット形式の自動払出預入・大量振替の決   |
| 振込処理結果照会           | 振込処理結果データの照会・<br>います。                       | 印刷を行           | 資金決済結果照会         | 送信した振送<br>ける資金決済 | ムデータの依頼人口座にお<br>済結果の照会を行います。 |    | 済用ファイルから、受取人マスタ登録用のデータを |
| 他金融機関あて<br>振込精果照会  | 入金不能となった他金融機関<br>の照会を行います。                  | あて振込           | 通信結果報告書<br>印刷    | 振込データ迫<br>印刷を行いま | 送信の通信結果について、<br>Eす。          |    | 作成できます。                 |
|                    |                                             |                |                  |                  |                              |    |                         |
| マスタの管理             |                                             |                |                  |                  |                              |    |                         |
| 依頼人マスタ参照           | 依頼人の口座情報や依頼人コ<br>ど、詳細情報の参照を行いま              | 1ードな<br>です。    | 受取人マスタ作成         | 振込先口座の<br>どを行います | D新規登録、修正、削除な<br>f。           |    |                         |
| 検索グループ名称<br>登録     | 受取人(振込先)の選択時に<br>検索グループ名称の登録を行              | 使用する<br>īいます。  |                  |                  |                              |    |                         |
|                    |                                             |                |                  |                  |                              |    |                         |
| 口座確認の取引            |                                             | - Parts        |                  | 80081 + D        |                              |    |                         |
| ロ座確認データ<br>登録      | います。                                        | 18LEC17        | ロ座確認データ<br>承認・送信 | 登録した口店<br>を行います。 | E4163テータの別466191518          |    |                         |
| 口座確認料金徵収<br>結果緊会   | 送信した口座確認データの依<br>における料金徴収結果の照会<br>す。        | k頼人口座<br>⊧を行いま | 口座確認結果照会         | ロ座確認結構<br>の反映を行い | 県の照会や受取人マスタへ<br>います。         |    |                         |
| 移行支援ツールダウン         | ド                                           |                |                  |                  |                              |    |                         |
| 移行支援ツール<br>ダウンロード  | 移行支援ツールのダウンロー<br>ます。                        | -ドを行い          |                  |                  |                              |    |                         |
|                    |                                             |                |                  |                  |                              |    |                         |
|                    |                                             |                |                  |                  | ▲ ページ上部へ                     |    |                         |
|                    |                                             |                |                  |                  |                              |    |                         |

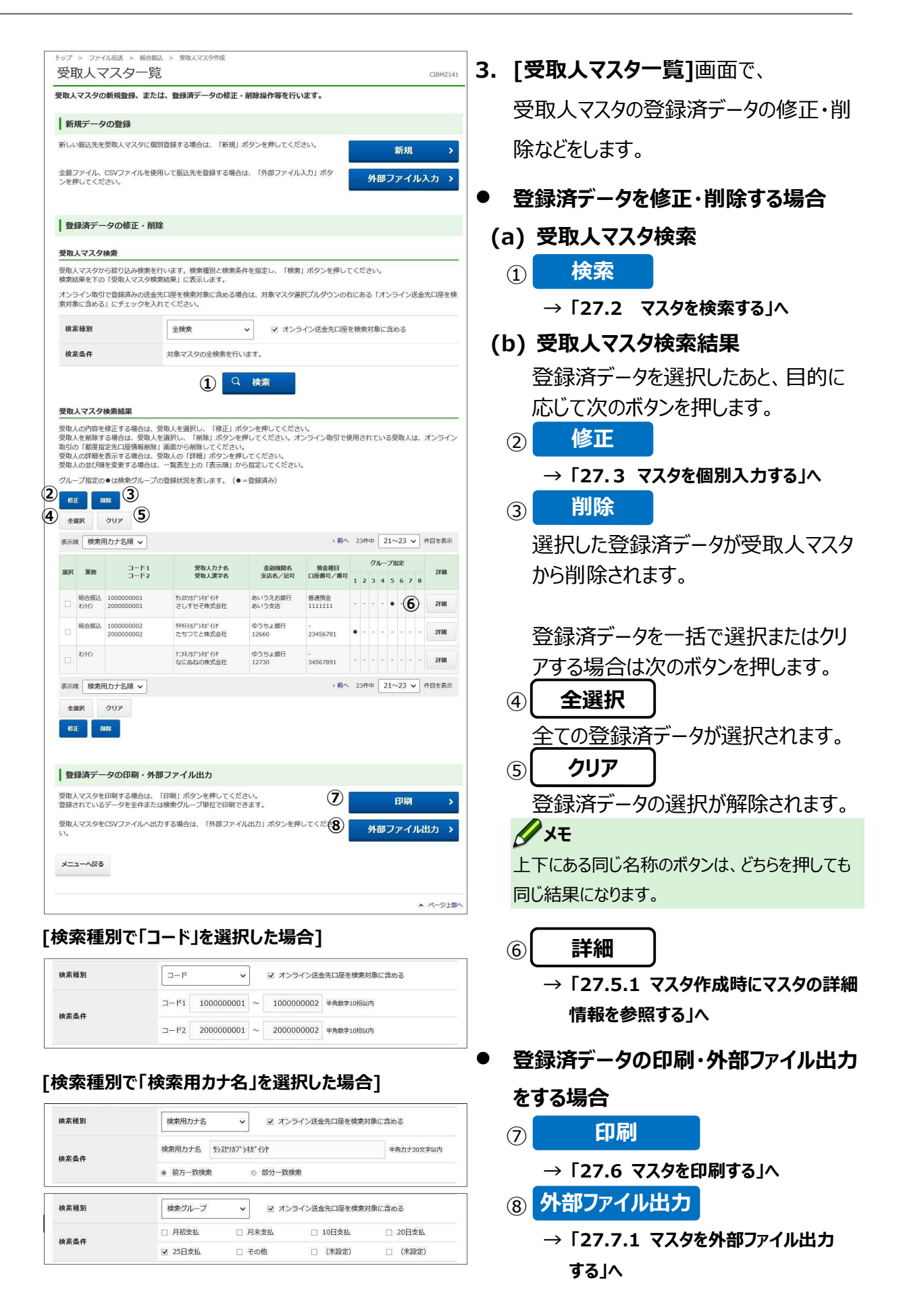

# 27.2 マスタを検索する

マスタを検索する手順について、総合振込を例に説明します。給与・賞与振込または自動払込みの場合も、操作は共通です。

### 例:総合振込-受取人マスタ作成

| AXV AVAN                      | の新規登録、または                           | は、登録済データの修正・                                  | 削除操作等を行い                  | います。            |             |              |           |                      |
|-------------------------------|-------------------------------------|-----------------------------------------------|---------------------------|-----------------|-------------|--------------|-----------|----------------------|
| AC+8=2 /                      | 0.084                               |                                               |                           |                 |             |              |           | タ検索で、検索種別と検索条件を指定    |
| 新しい振込先を                       | 受取人マスタに個別                           | 登録する場合は、「新規」;                                 | ボタンを押してくだ                 | さい。             |             | 新想           |           |                      |
| 全銀ファイル、                       | CSVファイルを使用                          | して振込先を登録する場合                                  | は、「外部ファイル                 | 入力」ボタ           | 机当          | ****         |           |                      |
| ンを押してくた                       | :20.                                |                                               |                           |                 |             |              |           | 下の「受取人マスタ検索結果」に検索結   |
| 登録済デー                         | ータの修正・削除                            | t                                             |                           |                 |             |              |           | 果が表示されます。            |
| 受取人マスタ                        | 検索                                  |                                               |                           |                 |             |              |           | -                    |
| 受取人マスタカ<br>検索結果を下の            | ら絞り込み検索を行                           | います。検索種別と検索条<br>結果」に表示します。                    | 件を指定し、「検索                 | ミ」ボタンを押し        | てください。      |              | 0.400.000 | 🖉 XE                 |
| 1ノフ1 ノ取5<br>乾対象に含める           | 」で登録済みの活金が<br>」にチェックを入れ             | に口座を快来対象に言める場合<br>にてください。                     | 日は、対象マスタき                 | ロベンルタウンの        | ଘାରେଚ 1 ମ   | シフイ ン达3      | 重九山座を快    | 検索条件の詳細は、次のとおりです。    |
| 検索種別                          |                                     | 全検索                                           | ✓ ☑ オン:                   | ライン送金先口座        | を検索対象に      | 言める          |           | 全検索:                 |
| 校兼棄任                          |                                     | カポイスツの主検索を行い                                  | ·示 9 。<br>- 给-            |                 |             |              |           | 全マスク情報を検索対象として検索・抽出  |
| 马売しフフク                        | 快赤红田                                |                                               | 194.975                   |                 |             |              |           |                      |
| 受取人の内容を<br>受取人を削除す            | 修正する場合は、受                           | 取人を選択し、「修正」ボ<br>選択し、「削除」ボタンを                  | タンを押してくださ<br>呷してください。オ    | い。              | 使用されてい      | る受取人は、       | オンライン     |                      |
| 取引の「都度指<br>受取人の詳細を<br>受取人の並び順 | 定先口座情報削除」<br>表示する場合は、勇<br>を変更する場合は、 | 画面から削除してください。<br>取人の「詳細」ボタンを押<br>一覧表左上の「表示順」か | 。<br>してください。<br>ら指定してください |                 |             |              |           | - A − C              |
| ブループ指定の                       | ●は検索グループの                           | ◎登録状況を表します。(●                                 | =登録済み)                    |                 |             |              |           | 検索条件に入力されたコード1、コード2と |
| 金織択                           | (は<br>クリア                           |                                               |                           |                 |             |              |           | 同じコードを持つマスタ情報を検索・抽出  |
| 表示順 検索)                       | 用カナ名順 🖌                             |                                               |                           | 《前个             | 23件中        | 21~23 🗸      | 件目を表示     | します。                 |
| 選択 業務                         | コード1<br>コード2                        | 受取人力于名<br>受取人漢字名                              | 金融機關名<br>支店名/記号           | 預金種目<br>口座番号/番号 | グル-<br>1234 | ープ指定<br>5678 | 3         | 検索用力ナ名:              |
| 総合振込<br>おうわう                  | 1000000001<br>2000000001            | サシスヒッカブシキガイシヤ<br>さしずせそ株式会社                    | あいうえお銀行<br>あいう支店          | 普通預金<br>1111111 |             | •            | ST HE     | 検索条件に入力されたカナ名から始まる   |
| 総合振込                          | 100000002<br>200000002              | 9995hb7*54b*イ5や<br>たちつてと株式会社                  | ゆうちょ銀行<br>12660           | -<br>23456781   | • • • •     |              | BY HI     | 検索用カナ名を持つマスタ情報を検索・   |
| 050                           |                                     | ナニヌネンカブシキガイシヤ<br>なにぬねの株式会社                    | ゆうちょ銀行<br>12730           | -<br>34567891   |             |              | IY HE     | 抽出します。               |
| 表示順 検索!                       | 用カナ名順 🗸                             |                                               |                           | 《前个             | 23件中        | 21~23 🗸      | 件目を表示     | 検索ガループ・              |
| 全選択                           | クリア<br>(除                           |                                               |                           |                 |             |              |           |                      |
|                               |                                     |                                               |                           |                 |             |              |           | 快系条件で選択されたクループに周9る   |
| 登録済デー                         | -タの印刷・外部                            | ファイル出力                                        |                           |                 |             |              |           | マスタ情報を検索・抽出します。      |
| 受取人マスタを<br>登録されている            | 印刷する場合は、<br>データを全件または               | 「印刷」ボタンを押してくだ;<br>は検索グループ単位で印刷で;              | さい。<br>きます。               |                 |             | 印刷           | >         | AND 条件による検索方法です。     |
| 愛取人マスタを<br>い。                 | CSVファイルへ出た                          | )する場合は、「外部ファイ)                                | ル出力」ボタンを押                 | してくださ           | 外部          | ファイル         | 出力 >      | 複数のグループにチェックを付けた場合、選 |
| メニューへ戻る                       |                                     |                                               |                           |                 |             |              |           | 択したすべてのグループに属するマスタが検 |
|                               |                                     |                                               |                           |                 |             |              |           |                      |

| 検索種別         | 3-15 | ~          |   | ☑ オンライン送会  | 全先口座を検索対象に含める |
|--------------|------|------------|---|------------|---------------|
| <b>论亦在</b> 府 | ⊐-F1 | 1000000001 | ~ | 1000000002 | 半角数字10桁以内     |
| 58.9R3%1T    | コード2 | 2000000001 | ~ | 2000000002 | 半角数字10桁以内     |

(次ページに続く)

#### (前ページからの続き)

#### [検索種別で「検索用カナ名」を選択した場合]

| 検窯種別         | 検索用力ナ名                       | ✓ ☑ オン:                                  | ライン送金先口座を検索対 | 象に含める                  |
|--------------|------------------------------|------------------------------------------|--------------|------------------------|
| 検索条件         | 検索用力ナ名 り                     | <b>አቲሃ</b> ክን° ୬ <b>ቱ</b> ክ° イን <b>ኮ</b> |              | 半角力士30文字以内             |
|              | 前方一致検索                       | ③ 部分一致機                                  | 索            |                        |
| <b>贪索種</b> 別 | で「検索グル・                      | -プ」を選                                    | 沢した場合        | ·]                     |
| <b>検索種別</b>  | で「検索グル·<br><sup>検索グループ</sup> | <b>ープ」を選</b>                             | 沢した場合        | 「」                     |
| <b>贪索種別</b>  | で「検索グル・<br><sup>検索グループ</sup> | -プ」を選<br>・ Ø オン<br>□ 月末支払                | 沢した場合        | 7<br>対象に含める<br>□ 20日支払 |

## 27.3 マスタを個別入力する

マスタを個別入力する手順について、総合振込を例に説明します。給与・賞与振込または自動 払込みの場合も、操作は共通です。

### 例:総合振込-受取人マスタ作成

|                                                                                                    | 総合振込 > 受助人マスタ作成<br>、<br>、<br>、<br>、<br>、<br>、<br>、<br>、<br>、<br>、<br>、<br>、<br>、<br>、<br>、<br>、<br>、<br>、<br>、 |                                                    |                                                      |                                       |
|----------------------------------------------------------------------------------------------------|----------------------------------------------------------------------------------------------------|----------------------------------------------------|------------------------------------------------------|---------------------------------------|
| ZAXAXAYS                                                                                                    | 又亚水                                                                                                    |                                                    |                                                      | CIBMZ14                               |
| 疑取人情報を入力し、「登<br>J型番号および番号の桁数<br>J号・番号形式を選択の場<br>い 0 4 0 2 0 − * − 1 2<br>1 1 5 2 0 − * − 1 2<br>にはコード・口座番号形式<br>認識即等を表示します。<br>深い細切った等本入力は     たます。 | 録」ボタンを押してくださ<br>が不足している場合は、(<br>合は、以下の例のように、<br>3456<br>345671<br>を選択の場合は、金融機関<br>ず、「検索」ボタンを掴す                 | い。<br>ロ座)番号の先郎<br>*の部分に数字が<br>コードおよび支店<br>と、金融機関条署 | に0を不足分だけ入力」<br>あっても*の部分の数<br>コードを入力し、「検:<br>を検索できます。 | してください。<br>字は入力不要です。<br>秦」ボタンを押すと、該当の |
| 入力方式                                                                                                    | <ul> <li>● 記号・番号形式</li> </ul>                                                                                  |                                                    | ◎ 支店コード・ロ                                            | 座醫号形式                                 |
| 金融機関コード                                                                                                    | 9900                                                                                                    | 支店コー                                               | - ۴                                                  |                                       |
| 金融機関カナ名                                                                                                    | 1973                                                                                                    | 支店力:                                               | +a                                                   |                                       |
| 金融機関漢字名                                                                                                    | ゆうちょ銀行                                                                                                    | 支店漢語                                               | 74                                                   |                                       |
| 预金種目                                                                                                    | 普通預金                                                                                                    |                                                    |                                                      |                                       |
|                                                                                                    |                                                                                                    | 半角数字7桁                                             |                                                      |                                       |
| 25 23                                                                                                    | 04020                                                                                                    | 半角数字5桁                                             |                                                      |                                       |
| 番号 必須                                                                                                    | 0123456                                                                                                    | 記号の先頭1文<br>記号の先頭1文                                 | 字が0の場合、半角数字7桁<br>字が1の場合、半角数字8桁                       |                                       |
| 受取人力ナ名 必須                                                                                                    | <u> </u>                                                                                                    |                                                    |                                                      | 半角30文字以内                              |
| 受取人漢字名                                                                                                    | さしすせそ株式会社                                                                                                    |                                                    |                                                      | 全角48文字以内                              |
| 受取人コード 1                                                                                                    | 100000001                                                                                                    | 半角数字10桁机                                           | 内                                                    |                                       |
| 受取人コード 2                                                                                                    | 200000001                                                                                                    | 半角数字10桁                                            | 2M                                                   |                                       |
| 検索用力ナ名 必須                                                                                                    | <u> </u>                                                                                                    |                                                    |                                                      | 半角30文字以内                              |
| 検索グループ指定                                                                                                    |                                                                                                    | ] 月末支払                                             | □ 10日支払                                              | □ 20日支払                               |
| クリア く一覧表示                                                                                                    |                                                                                                    | <u>登</u> 録 ;                                       |                                                      |                                       |

#### [入力方式が支店コード・口座番号形式の場合]

| 入力方式       | ◎ 記号·番号形式   |      | <ul> <li>支店コード・口座番号形式</li> </ul> |                  |          |       |  |  |  |  |  |  |  |  |
|------------|-------------|------|----------------------------------|------------------|----------|-------|--|--|--|--|--|--|--|--|
| 金融機関コード 必須 | 9999        | Q 検索 | 支店コード                            | <u>ي</u> ه ه     | 999      | Q. 検索 |  |  |  |  |  |  |  |  |
| 金融機関カナ名    | 749134**>39 |      | 支店力ナ名                            |                  | 719970   |       |  |  |  |  |  |  |  |  |
| 金融機関漢字名    | あいうえお銀行     |      | 支店漢字名                            |                  | あいう支店    |       |  |  |  |  |  |  |  |  |
| 預金種目 必須    | 普通预金        | ~    |                                  |                  |          |       |  |  |  |  |  |  |  |  |
| 口座番号 必須    | 1111111     |      | 半角数字7桁                           |                  |          |       |  |  |  |  |  |  |  |  |
| 記号         |             |      | 半角数字5桁                           |                  |          |       |  |  |  |  |  |  |  |  |
| 番号         |             |      | 記号の先頭1文字が0の場<br>記号の先頭1文字が1の場     | 合、半角数字<br>合、半角数字 | 7桁<br>8桁 |       |  |  |  |  |  |  |  |  |

 [受取人マスタ登録]画面で、受取人情 報を入力して、 登録 ボタンを押 すと、マスタの登録は完了です。

新規登録の場合、**[受取人マスタ登録]** 画面が再表示されて、マスタ情報を続け て登録できます。マスタの登録後、

一覧表示
 ボタンを押して、[受取人
 マスター覧]画面に戻ってください。

修正の場合、 登録 ボタンを押 すと、 [受取人マスター覧] 画面に戻りま す。

### <u> ご</u>注意

- マスタの最大登録件数は、50,000件です。
- 総合振込(受取人マスタ)で、オンライン取 引の送金先として登録済みの場合は、オンラ イン取引で使用しない受取人漢字名、受取 人コード、検索用カナ名および検索グループ 指定だけが更新され、その他の項目は反映さ れません。

🖉 XE

入力方式が、支店コード・口座番号形式の場合、金融機関コードおよび支店コードを検索できます。

(次ページに続く)

#### (前ページからの続き)

 コード1およびコード2は、顧客を特定の順 番に並べたい場合に、セットで重複しない数 字を入力します。

コードに「999999999」(10 桁全て 9) は指定しないでください。

- 検索用カナ名は法人略語等の略語を除いた カナ名が自動的に設定されますが、変更可 能です。
- 検索グループは、振込先のグループ分けを設 定できます。最大 8 個まで登録できます。
- 検索グループを使用する場合、マスタ登録前 に検索グループ名称を登録してください。マス タ登録後に検索グループ名称を追加した場 合、マスタ登録の内容を変更する必要があり ます。
- 自動払込みの支払人マスタ作成の場合、赤 い点線で囲まれた部分は表示されません。

## 27.4 マスタの情報を削除する

マスタの情報を削除する手順について、総合振込を例に説明します。給与・賞与振込または自動払込みの場合も、操作は共通です。

### 27.4.1 マスター覧画面の[詳細]ボタンからマスタの情報を削除する

例:総合振込-受取人マスタ作成([受取人マスター覧]画面で[詳細]ボタンを押した場合)

| トップ > ファイル伝送 受取人マス                   | ・ <sup>総合版込</sup> > 愛取ん<br>夕詳細         | マスタ作成                 |              | CIBMZ145 | 1. | [ <b>受取人マスタ詳細]</b> 画面で、 |
|--------------------------------------|----------------------------------------|-----------------------|--------------|----------|----|-------------------------|
| 受取人の詳細を、以<br>「戻る」ボタンを押<br>データを削除する場合 | 下に表示します。<br>すと「受取人マスター覧<br>合は「削除」ボタンを排 | 創画面に戻ります。<br>申してください。 |              |          |    | 削除 ボタンを押します。            |
| 金融機関コード                              | 9999                                   | 支店コー                  | <b>K</b> 999 |          |    |                         |
| 金融機関カナ名                              | 749144*>39                             | 支店力ナ                  | B 740977     |          |    | <u>الا الا</u>          |
| 金融機関漢字名                              | あいうえお銀行                                | 支店漢字                  | 8 あいう支店      |          |    |                         |
| 預金種目                                 | 普通預金                                   |                       |              |          |    | 日動払込のの又払入マスタ作成の場合、小い点   |
| 口座番号                                 | 1111111                                |                       |              |          |    | 線で囲まれた部分は表示されません。       |
| 記号                                   |                                        |                       |              | '        |    |                         |
| 番号                                   |                                        |                       |              |          |    |                         |
| 受取人力ナ名                               | 99767992 <u>,</u> 949, 496             |                       |              |          |    |                         |
| 受取人漢字名                               | さしすせそ株式会社                              |                       |              |          |    |                         |
| 受取人コード1                              | 100000001                              |                       |              |          |    |                         |
| 受取人コード2                              | 200000001                              |                       |              |          |    |                         |
| 検索用カナ名                               | 9572987°548°75P                        |                       |              |          |    |                         |
| 検索グループ指定                             | 月初支払                                   | 月末支払                  | 10日支払        | 20日支払    |    |                         |
| Sarri Finz                           | ✔ 25日支払                                | その他                   | (未設定)        | (未設定)    |    |                         |
| く戻る                                  |                                        | 削除 >                  |              |          |    |                         |
|                                      |                                        |                       |              | ▲ ページ上部へ |    |                         |

### 27.4.2 マスター覧画面の[削除]ボタンからマスタの情報を削除する

マスター覧画面で[削除]ボタンを押して、マスタの情報を削除します。

# 27.5 マスタの詳細情報を参照する

マスタの詳細情報を参照する手順について、総合振込を例に説明します。給与・賞与振込または自動払込みの場合も、操作は共通です。

### 27.5.1 マスタ作成時にマスタの詳細情報を参照する

### 例:総合振込-受取人マスタ作成

| トップ > ファ・                                |                                                      | > 受取人マスタ作成                                            |                                |                     |                                  | CT04/71 41 | 1 | <b>「受取人マスター覧</b> ]画面で   |
|------------------------------------------|------------------------------------------------------|-------------------------------------------------------|--------------------------------|---------------------|----------------------------------|------------|---|-------------------------|
|                                          | マノン 53                                               | は、 登録済データの修正                                          | <ul> <li>- 削除操作等を行(</li> </ul> | います。                |                                  | CIBM2141   |   |                         |
|                                          |                                                      |                                                       |                                |                     |                                  |            |   | 対象の受取人の行の               |
| 新規データ                                    | 90登録                                                 |                                                       | ポカンを伸り テノキ                     | the s               | _                                |            |   |                         |
| #100 1BUA7016                            | シマルヘミヘンに间か                                           | 1294 9 O 46 C 141 76 J                                | パランを押してくた                      |                     | 新                                | 規          |   | <b> 詳細</b> 「ホタンを押します。   |
| 全銀ファイル、<br>ンを押してくた                       | CSVファイルを使用<br>ささい。                                   | 目して振込先を登録する場合                                         | 計は、「外部ファイル                     | 入力」ボタ               | 外部ファ                             | イル入力 🔸     |   |                         |
|                                          |                                                      |                                                       |                                |                     |                                  |            |   | S XE                    |
| 登録済デー                                    | ータの修正・削除                                             | ŧ                                                     |                                |                     |                                  |            |   | 登録済データの一覧の上下にある同じ名称のボ   |
| 受取人マスタ                                   | 検索                                                   |                                                       |                                |                     |                                  |            |   |                         |
| 受取人マスタカ<br>検索結果を下の<br>オンライン取引<br>索対象に含める | から絞り込み検索を行<br>の「受取人マスタ検索<br>引で登録済みの送金先<br>る」にチェックを入れ | iいます。検索種別と検索<br>就無」に表示します。<br>に口座を検索対象に含める<br>れてください。 | 条件を指定し、「検索<br>計合は、対象マスタ運       | 1」ボタンを押し<br>訳プルダウンの | ってください。<br>0右にある「オンライ            | ン送金先口座を検   |   | タンは、とちりを押ししも同し画面に達移します。 |
| 検索種別                                     |                                                      | 全検索                                                   | <ul> <li>✓ オン:</li> </ul>      | ライン送金先口座            | Eを検索対象に含める                       | 5          |   |                         |
| 検索条件                                     |                                                      | 対象マスタの全検索を行                                           | います。                           |                     |                                  |            |   |                         |
|                                          |                                                      | C                                                     | 検索                             |                     |                                  |            |   |                         |
|                                          | 14.±01m                                              |                                                       |                                |                     |                                  |            |   |                         |
| グループ指定の<br>修正<br>全選択<br>表示順 検索           | D●は検索グループの<br>開設<br>クリア<br>用力ナ名順 マ                   | <b>○登録状況を表します。(</b> ●                                 | ●=登録済み〉                        | 《前/                 | ◇ 23件中 21~22                     | 3 🗸 件目を表示  |   |                         |
| 避択 業務                                    | コード1<br>コード2                                         | 受取人力于名<br>受取人漢字名                                      | 金融機關名<br>支店名/记号                | 預金種目<br>口座番号/番号     | グループ指定<br><sup>2</sup><br>123456 | 詳細<br>7 8  |   |                         |
| 日 総合振込<br>10540                          | 1000000001<br>2000000001                             | 55,259,07°540°45々<br>さしずせそ株式会社                        | あいうえお銀行<br>あいう支店               | 普通預金<br>1111111     |                                  | - F#       |   |                         |
| 総合振込                                     | 100000002<br>200000002                               | 分析5hb734b*454<br>たちつてと株式会社                            | ゆうちょ銀行<br>12660                | -<br>23456781       | • • • • • •                      | J¥¥I       |   |                         |
| D 40940                                  |                                                      | オニヌネノカブシキガイシヤ<br>なにぬねの株式会社                            | ゆうちょ銀行<br>12730                | -<br>34567891       |                                  | 1788       |   |                         |
| 表示順 検索                                   | 用カナ名順 🖌                                              |                                                       |                                | 《前》                 | へ 23件中 21~2                      | 3 🗸 件目を表示  |   |                         |
| 全選択                                      | クリア                                                  |                                                       |                                |                     |                                  |            |   |                         |
| HSIE i                                   | inna:                                                |                                                       |                                |                     |                                  |            |   |                         |
|                                          |                                                      |                                                       |                                |                     |                                  |            |   |                         |
| 一登録済デー<br>受取人マスタネ                        | ータの印刷・外部<br>P印刷する場合は                                 | <b>リファイル出力</b>                                        | ぎさい。                           |                     | _                                |            |   |                         |
| 登録されている                                  | るデータを全件または                                           | は検索グループ単位で印刷す                                         | ごきます。<br>                      |                     | ÉP                               | 刷 >        |   |                         |
| 受取人マスタを<br>い。                            | をCSVファイルへ出た                                          | 〕する場合は、「外部ファ-                                         | 「儿出力」 ボタンを押                    | してくださ               | 外部ファ                             | イル出力 >     |   |                         |
| メニューへ戻る                                  | 5                                                    |                                                       |                                |                     |                                  |            |   |                         |
|                                          |                                                      |                                                       |                                |                     |                                  |            |   |                         |
|                                          |                                                      |                                                       |                                |                     |                                  | ▲ ページ上部へ   |   |                         |

|                                   | タ詳細                                    |                        |       |        | CIBMZ145 |
|-----------------------------------|----------------------------------------|------------------------|-------|--------|----------|
| 取人の詳細を、以<br>実る」ボタンを押<br>ータを削除する場合 | 下に表示します。<br>すと「受取人マスター§<br>合は「削除」ボタンを排 | 訂 画面に戻ります。<br>Pしてください。 |       |        |          |
| 金融機関コード                           | 9999                                   | 3                      | 店コード  | 999    |          |
| 金融機関カナ名                           | 74914‡° >39                            | 3                      | 「店力ナ名 | 719972 |          |
| 金融機関漢字名                           | あいうえお銀行                                | 3                      | ē店漢字名 | あいう支店  |          |
| 預金種目                              | 普通預金                                   |                        |       |        |          |
| 口座番号                              | 1111111                                |                        |       |        |          |
| 記号                                |                                        |                        |       |        |          |
| 番号                                |                                        |                        |       |        |          |
| 受取人力ナ名                            | ቻን <b>አ</b> ዊሃስጋ° ንቱስ° ብንኮ             |                        |       |        |          |
| 受取人漢字名                            | さしすせそ株式会社                              |                        |       |        |          |
| 受取人コード1                           | 100000001                              |                        |       |        |          |
| 受取人コード2                           | 200000001                              |                        |       |        |          |
|                                   | \$>,72,70,70,04,70,40,60               |                        |       |        |          |
| 検索用力ナ名                            |                                        | 日士古北                   | 10    | 0日支払   | 20日支払    |
| 検索用力ナ名                            | 月初支払                                   | 1 ALKAR                |       |        |          |
| 検索用カナ名<br>検索グループ指定                | 月初支払<br>✓ 25日支払                        | その他                    | (     | (未設定)  | (未設定)    |
| 検索用カナ名 検索グループ指定                   | 月初支払<br>✓ 25日支払                        | その他                    |       | 未設定〉   | (未設定)    |

2. [受取人マスタ詳細]画面で、 詳細情報を確認します。

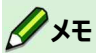

- [**削除**]ボタンを押すと、マスタの情報を削除 できます。
- 自動払込みの支払人マスタ作成の場合、赤
   い点線で囲まれた部分は表示されません。

# 27.6 マスタを印刷する

マスタを印刷する手順について、総合振込を例に説明します。給与・賞与振込または自動払込みの場合も、操作は共通です。

### 例:総合振込-受取人マスタ作成

| プ > ファイル伝送 > 総合計                           | 6込 > 受取人マスタ作成                                                          |                        |                 |      |       |            |          | ٦. |     |      |     |      |      |             |    |     | _   |
|--------------------------------------------|------------------------------------------------------------------------|------------------------|-----------------|------|-------|------------|----------|----|-----|------|-----|------|------|-------------|----|-----|-----|
| 取人マスター                                     | 笔                                                                      |                        |                 |      |       |            | CIBMZ141 | 1. | בן] | 党取.  | 人マフ | रत्र | 一員   | <b>[</b> ][ | 則伯 | コで  | . 、 |
| 人マスタの新規登録、また                               | こは、登録済データの修正・ド                                                         | 朝除操作等を行(               | います。            |      |       |            |          |    |     | FI   | RI  |      | ボカ   | <b>`.</b> ⊅ | tm | L = | ŧz  |
| 新規データの登録                                   |                                                                        |                        |                 |      |       |            |          |    |     | L-I- | NPJ |      | 11/2 | <u>)</u> ~  | 14 | Ud  | 2   |
| しい振込先を受取人マスタに修                             | <b>副別登録する場合は、「新規」ボ</b>                                                 | タンを押してくた               | さい。             |      | Â     | 玩規         | >        |    |     |      |     |      |      |             |    |     |     |
| 銀ファイル、CSVファイルを修<br>を押してください。               | 使用して振込先を登録する場合は                                                        | 、「外部ファイル               | 、入力」ボタ          | 4    | ト部ファ  | ィル         | 入力 >     |    |     |      |     |      |      |             |    |     |     |
| 登録済データの修正・削                                | 除                                                                      |                        |                 |      |       |            |          |    |     |      |     |      |      |             |    |     |     |
| 受取人マスタ検索                                   |                                                                        |                        |                 |      |       |            |          |    |     |      |     |      |      |             |    |     |     |
| を<br>取人マスタから絞り込み検索を<br>の<br>索結果を下の「受取人マスタ* | を行います。検索種別と検索条件<br>金索結果! に表示します。                                       | を指定し、「検索               | 1」ボタンを押し        | てくださ | u۱.   |            |          |    |     |      |     |      |      |             |    |     |     |
| ンライン取引で登録済みの送金<br>対象に含める」にチェックをJ           | 8先口座を検索対象に含める場合<br>しれてください。                                            | は、対象マスタ連               | 訳プルダウンの         | 右にある | 「オンラ・ | イン送金       | 沈日座を検    |    |     |      |     |      |      |             |    |     |     |
| 検索種別                                       | 全検索                                                                    | ✓ オ>:                  | ライン送金先口座        | を検索対 | 象に含め  | 3          |          |    |     |      |     |      |      |             |    |     |     |
| 検索条件                                       | 対象マスタの全検索を行いる                                                          | ます。                    |                 |      |       |            |          |    |     |      |     |      |      |             |    |     |     |
| 検索用力ナ名順 マ                                  |                                                                        |                        | (前个             | 23件中 | 21~3  | 23 ~       | 件目を表示    |    |     |      |     |      |      |             |    |     |     |
| 選択 業務 コード1<br>コード2                         | 受取人力ナ名<br>受取人漢字名                                                       | 金融機關名<br>支店名/尼号        | 預金種目<br>口座番号/番号 | 1.2  | フループ船 | Ē<br>6 7 8 | 詳細       |    |     |      |     |      |      |             |    |     |     |
| 総合振込 100000001<br>カンパン 200000001           | がらえだりカブ <sup>ッ</sup> うキが <sup>・</sup> イシャ<br>さしすせそ株式会社                 | あいうえお銀行<br>あいう支店       | 普通預金<br>1111111 |      |       |            | PYHE     |    |     |      |     |      |      |             |    |     |     |
| 総合振込 100000002 200000002                   | 95%51か)"られがイジヤ<br>たちつてと株式会社                                            | ゆうちょ銀行<br>12660        | -<br>23456781   | •    |       |            | 詳細       |    |     |      |     |      |      |             |    |     |     |
| 10510                                      | た34/カブシキガイシヤ<br>なにぬねの株式会社                                              | ゆうちょ銀行<br>12730        | -<br>34567891   |      |       |            | IYHI     |    |     |      |     |      |      |             |    |     |     |
| 表示順 検索用力ナ名順 🗸                              |                                                                        |                        | (前个             | 23件中 | 21~2  | 23 🗸       | 件目を表示    |    |     |      |     |      |      |             |    |     |     |
|                                            | <b>部ファイル出力</b><br>「印刷」ボタンを押してくださ<br>には検索グループ単位で印刷でき<br>やれって想合け、「外部ファイル | い。<br>ます。<br>中内1 ポロンを使 | 1.7454          |      | Ĥ     | 刷          | ,        |    |     |      |     |      |      |             |    |     |     |
| ビボスマスタをUSVファイルへ出<br>い。<br>メニューへ戻る          | ロノリ る場合は、「外部ファイル                                                       | ∝ロノリ」 不少 ンを持           | いてくたさ           | 9    | ト部ファ  | マイル        | 出力 >     |    |     |      |     |      |      |             |    |     |     |
|                                            |                                                                        |                        |                 |      |       |            |          |    |     |      |     |      |      |             |    |     |     |
|                                            |                                                                        |                        |                 |      |       |            |          |    |     |      |     |      |      |             |    |     |     |

| を取人マスタを印刷します。<br>印刷対象とする受取人マスタの | <sub>黄索</sub> グループ条件を指定し | し、「印刷」ボタンを打 | 甲してください。 |       |
|---------------------------------|--------------------------|-------------|----------|-------|
| 検索グループ指定の有無                     | 検索グループを指                 | 冒定せず全件印刷する  | 検索グループを持 | 旨定する  |
| いみだり プロム                        | 月初支払                     | 月末支払        | 10日支払    | 20日支払 |
| <b>検索シル−ノ区</b> 方                | 25日支払                    | その他         | (未設定)    | (未設定) |
| ( F2                            |                          | ED RAI      |          |       |

2. [印刷条件指定] 画面で、印刷対象とす る受取人マスタの検索グループ条件を指 定して、 印刷 ボタンを押すと、 印刷用の PDF ファイルが表示されます。 表示された PDF ファイルを印刷してくださ い。

## 27.7 外部ファイル出力をする

外部ファイル出力をする手順について、総合振込を例に説明します。給与・賞与振込または自動 払込みの場合も、操作は共通です。

### *∕*∕×₹

処理によって、外部ファイル出力できるファイルの形式が異なります。

## 27.7.1 マスタを外部ファイル出力する

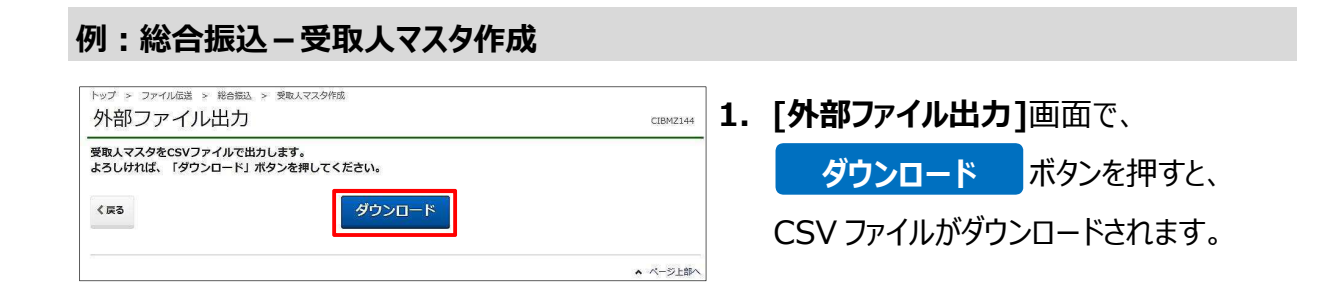